●秋葉町ゆいクリニックのホームページを開きます。下記 URL を入れるか、QR コードを 読みこんでください。

URL: https://akibacho-yui.com

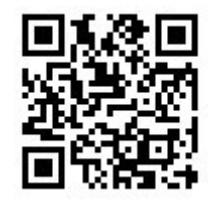

●右端に「WEB 予約」のリンクボタンがありますので、これをクリックするとクリニックの予約サイトが開きます。

| 白<br>W<br>E<br>B<br>B<br>B<br>B<br>B<br>B<br>B<br>B<br>B<br>B<br>B<br>B<br>B<br>B<br>B<br>B<br>B<br>B |                                     |                           |       |          |
|----------------------------------------------------------------------------------------------------|-------------------------------------|---------------------------|-------|----------|
| 下記                                                                                                    | 検査の部分の                              | 予約する                      | をクリック | します。     |
| 検査                                                                                                    | 予約す                                 | - 8                       |       |          |
| 下記                                                                                                    | MRI 検査予約                            | の部分の                      | 選択するを | :クリックします |
| 脳ドック予                                                                                                 | 予約メニ<br><sup>5約</sup>               | ューを選択                     |       |          |
| 自費診療とな                                                                                                | なります。<br>選                          | 択する                       |       |          |
| <b>MRI検査予</b><br>他院からの新                                                                               | 5 <b>約</b><br>紹介状が必要です。紹介状がない場<br>選 | 合は自要診療となります<br><b>択する</b> |       |          |

●ポップアップで文章が出てきますので、これを読んでいただき下にある 了承しました を押して先に進みます。

了解しました

●日程を選択する画面になります。○がついているところが MRI 予約の取れるところになります。右上の > を押すことで、より先の予定を見ることができます。

| <     |           |          | \$       | H        |          |          | >        |
|-------|-----------|----------|----------|----------|----------|----------|----------|
|       | 金<br>5/31 | ±<br>6/1 | 日<br>6/2 | 月<br>6/3 | 火<br>6/4 | 水<br>6/5 | 木<br>6/6 |
| 09:00 | -         | _        | -        | 0        | ×        | ×        | 0        |
| 09:30 | -         | -        | -        | 0        | ×        | ×        | 0        |
| 10:00 | -         | -        | -        | 0        | ×        | ×        | 0        |
| 10:30 | -         |          | -        | 0        | ×        | ×        | 0        |
| 11:00 | -         | -        | -        | 0        | ×        | ×        | 0        |
| 11:30 | —         | -        | -        | 0        | ×        | ×        | 0        |
| 14:00 | -         | -        | —        | 0        | ×        | ×        | 0        |
| 14:30 | -         |          | —        | 0        | ×        | ×        | 0        |
| 15:00 | -         | -        | -        | 0        | ×        | ×        | 0        |
| 15:30 | -         | -        | -        | 0        | ×        | ×        | 0        |
| 16:00 | -         | -        | -        | 0        | ×        | ×        | 0        |
| 16:30 |           |          | -        | 0        | ×        | ×        | 0        |
| 17:00 |           | -        | -        | 0        | ×        | ×        | 0        |

●予定のつく日時の○を押すと下記確認画面となりますので、問題なければ 進む 押し

ます。

以上の日程でよろしいですか?

選び直す 進む

●その後、個人情報の登録、問診の画面が出てきますので、これらを答えてください。
問診を最後まで答えていただいて予約が完了します。
登録したメールに予約情報が転送されます。